## PROCEDURA CONSEGNA DIPLOMI - MANUALE PER LO STUDENTE

Dal sito https://diplomi.unipd.it/student si accede al programma con SSO di UniPD

#### **INSERIMENTO DELLA RICHIESTA**

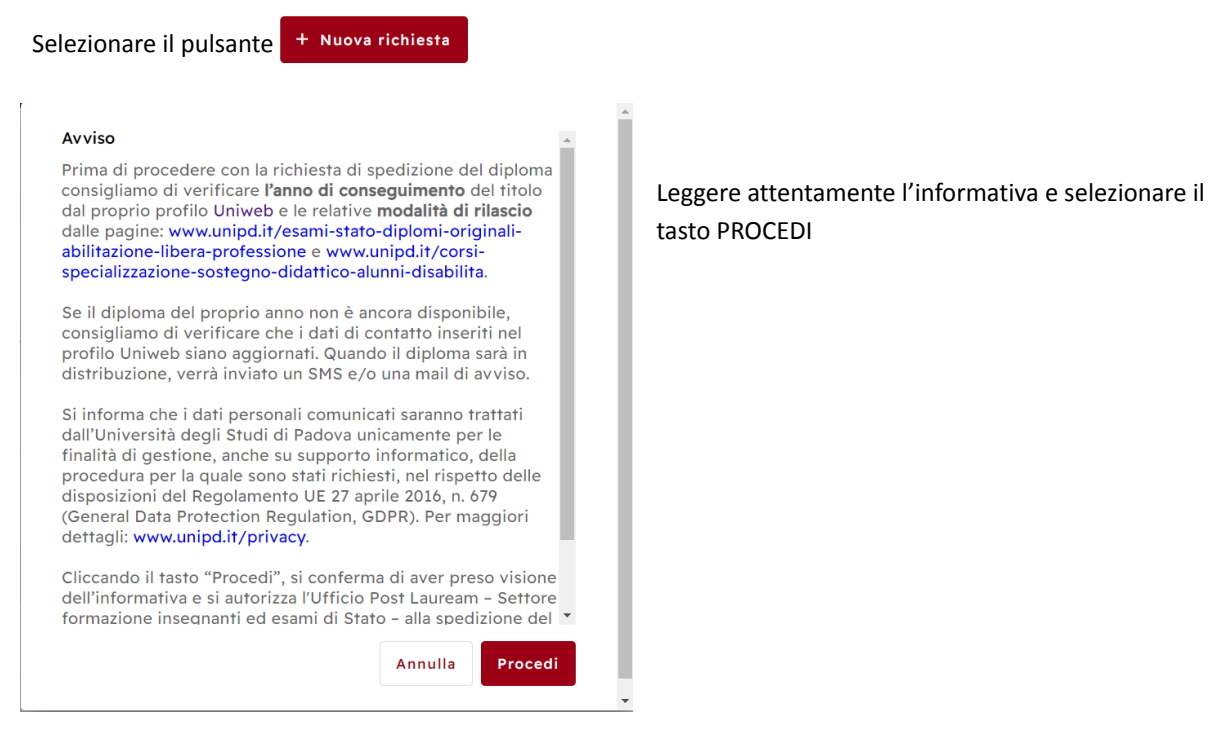

Selezionare per prima cosa il tipo di diploma che si vuole richiedere

| Seleziona diploma/i   Tipologia Conseguimento In Pagamenti   Abilitazione alla professione a.a. 2013/2014 - a.a. Secializzazione sul sostegno (CSAS) a.a. 2013/2014 - a.a.   Specializzazione per le attività di sostegno didattico agli a.a. 2011/2022 Secializzazione di sabilità                                                                | + Nuova richie | esta Len | nie richieste / Nuova richiesta                                                      |                                    |                   | Annulla       |                   | ≻ Salva e | Procedi al paç | amento |
|----------------------------------------------------------------------------------------------------|----------------|----------|--------------------------------------------------------------------------------------|------------------------------------|-------------------|---------------|-------------------|-----------|----------------|--------|
| Seleziona diploma/i   Tipologia Conseguimento In Distribuzione Pagamenti richiesti   Abilitazione alla professione a.a. 2013/2014 - a.a. Secializzazione sul sostegno (CSAS) a.a. 2013/2014 - a.a. Secializzazione per le attività di sostegno didattico agli alumni con disabilità                                                                |                |          |                                                                                      |                                    |                   |               |                   |           |                |        |
| Tipologia Conseguimento In Distribuzione Pagamenti richiesti   Abilitazione alla professione a.a. 2013/2014 - a.a. 2014/2015 Secializzazione sul sostegno (CSAS) a.a. 2013/2014 - a.a. 2014/2015   Specializzazione per le attività di sostegno didattico agli a.a. 2021/2022 Secializzazione per le attività di sostegno didattico agli           |                | Selez    | iona diploma/i                                                                       |                                    |                   |               |                   |           |                |        |
| Abilitazione alla professione a.a. 2013/2014 - a.a. Secondaria   Specializzazione sul sostegno (CSAS) a.a. 2013/2014 - a.a. Secondaria   Specializzazione per le attività di sostegno didattico agli a.a. 2021/2022 Secondaria                                                                                                    |                |          | Tipologia                                                                            | Conseguimento                      | In<br>Distribuzio | Pa<br>one ric | igamer<br>chiesti | nti       |                |        |
| Specializzazione sul sostegno (CSAS) a.a. 2013/2014 - a.a. 2014/2015 Specializzazione per le attività di sostegno didattico agli alunni con disabilità   Image: Specializzazione per le attività di sostegno didattico agli alunni con disabilità a.a. 2021/2022 Specializzazione per le attività di sostegno didattico agli alunni con disabilità |                |          | Abilitazione alla professione                                                        | a.a. 2013/2014 - a.a.<br>2014/2015 | ۲                 |               |                   |           |                |        |
| Specializzazione per le attività di sostegno didattico agli<br>alunni con disabilità                                                                                                    |                | <b>~</b> | Specializzazione sul sostegno (CSAS)                                                 | a.a. 2013/2014 - a.a.<br>2014/2015 | ۲                 |               |                   |           |                |        |
|                                                                                                    |                |          | Specializzazione per le attività di sostegno didattico agli<br>alunni con disabilità | a.a. 2021/2022                     | ۲                 |               |                   |           |                |        |

Sarà possibile effettuare una scelta multipla.

Se il Tipo di diploma è in distribuzione (spunta verde) vuol dire che la tipologia di diploma scelto è attualmente in distribuzione da parte dell'ufficio competente.

## Inserire i dati per la consegna

### Indirizzo di spedizione

| Indirizzo*                                                                                                    |              |                   | Nr*           |  |
|----------------------------------------------------------------------------------------------------|--------------|-------------------|---------------|--|
| Via dello studente                                                                                                    |              |                   | 22            |  |
| Codice postale*                                                                                                    | Città*       |                   | Provincia*    |  |
| 30037                                                                                                    | Scorzè       |                   | VE            |  |
| Nazione*                                                                                                    |              |                   |               |  |
| Italia                                                                                                    |              |                   |               |  |
|                                                                                                    |              |                   |               |  |
| Note spedizione                                                                                                    |              |                   |               |  |
| Note spedizione<br>Nota spedizione<br>dati anagrafici                                                                                               |              |                   |               |  |
| Note spedizione<br>Nota spedizione<br>dati anagrafici<br>miei dati<br>Codice fiscale*<br>SLDMDL79T62L736B                                           |              |                   |               |  |
| Note spedizione<br>Nota spedizione<br>dati anagrafici<br>miei dati<br>Codice fiscale*<br>SLDMDL79T62L736B<br>Nome*                                  |              | Cognome*          |               |  |
| Note spedizione<br>Nota spedizione<br>dati anagrafici<br>miei dati<br>Codice fiscale*<br>SLDMDL79T62L736B<br>Nome*<br>Maddalena                     |              | Cognome*<br>Solda |               |  |
| Note spedizione<br>Nota spedizione<br>dati anagrafici<br>miei dati<br>Codice fiscale*<br>SLDMDL79T62L736B<br>Nome*<br>Maddalena<br>Data di nascita* | Luogo nascit | Cognome*<br>Solda | Cittadinanza* |  |

# Una volta inseriti tutti i dati sarà possibile eseguire il salvataggio

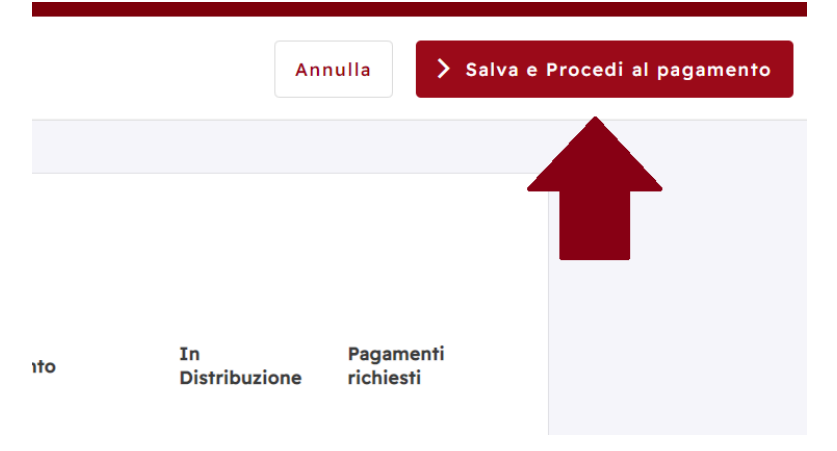

#### Verrà visualizzato il riepilogo della richiesta

← Dettaglio richiesta Le mie richieste / Dettaglio richiesta

| Stato della richiesta                                                                                                    |                                          |                           |
|----------------------------------------------------------------------------------------------------|------------------------------------------|---------------------------|
| Stato della richesta                                                                                                    |                                          |                           |
| Data Richiesta                                                                                                    | Pagamento                                | Stato                     |
| 27/03/2023                                                                                                    | Non Effettualo                           | Richlesta Presentata      |
| Diploma richiesto/i                                                                                                    |                                          |                           |
| Tipologia                                                                                                    | Conseguimento                            | Pagamenti richiesti       |
| Specializzazione per le attività di sostegno didattico a<br>disabilità                                                                                                    | gli alunni con <sub>a.a. 2021/2022</sub> |                           |
| Indirizzo di spedizione<br>Destinatario<br>Maddalena Solda presso Mamma dello studente<br>Indirizzo<br>Via dello studente, 22<br>30037 Scorzè (VE)<br>Italia<br>Note per la spedizione<br>Nota spedizione                |                                          |                           |
| Dati richiedente<br>Codice fiscale<br>SLDMDL79T62L736B<br>Nome<br>Maddalena<br>Cognome<br>Solda<br>Dati di nascita<br>il 22-12-1979 in Venezia<br>Nazionalità<br>Italiana<br>Email Associata<br>nome.cognome@studente.it |                                          |                           |
| Pagamenti                                                                                                    |                                          |                           |
| Costo spedizioni                                                                                                    |                                          | 10.80 € 🖻 Paga con PagoPA |

Tramite il pulsante Pago con PagoPa sarà possibile effettuare il pagamento dell'importo dovuto.

Nel caso in cui ci siano degli importi da verificare, come per esempio per le spedizioni all'estero, verrà visualizzato il seguente messaggio

| Pagamenti                                                                                                    |
|----------------------------------------------------------------------------------------------------|
| Attenzione! Per procedere al pagamento e completare la richiesta di spedizione, attendere che l'Ufficio inserisca l'importo<br>corretto della spedizione. |

Quando sono state inserite delle richieste, dopo l'accesso, verranno visualizzate tutte le richieste precedentemente fatte con relativo stato di avanzamento.

Si potrà comunque procedere all'inserimento di una nuova richiesta.

| ← C 🖒 https://diplomi.       | unipd.it/student                                                                     |                  |                             | Añ að 🚖 🖆 🛱                      | Sincronizzazione non in corso |
|------------------------------|--------------------------------------------------------------------------------------|------------------|-----------------------------|----------------------------------|-------------------------------|
| Consegna diplo               | omi                                                                                  |                  |                             | No                               | me Cognome Studente   ••••    |
| 🐒 I miei diplomi             |                                                                                      |                  |                             |                                  | + Nuova richiesta             |
| Data richiesta<br>13-03-2023 | Diploma<br>Abilitazione alla professione (a.a. 2013/2014 - a.a.<br>2014/2015)        | Totale<br>28.80€ | Pagamento<br>Non Effettuato | Stato<br>Diploma Spedito         | Vedi dettaglio                |
| Data richiesta<br>13-03-2023 | Diploma<br>Specializzazione sul sostegno (CSAS) (a.a. 2013/2014 - a.a.<br>2014/2015) | Totale<br>28.80€ | Pagamento<br>Non Effettuato | Stato<br>Richiesta In<br>Sospeso | Vedi dettaglio                |
| Data richiesta               | Diploma                                                                              | Totale           | Pagamento                   | Stato                            | ······                        |

Il dettaglio della richiesta riporta tutti i dati precedentemente compilati.

| ← | Dettaglio richiesta | Le mie richieste / Dettaglio richiesta |
|---|---------------------|----------------------------------------|
|---|---------------------|----------------------------------------|

| Stato della richiesta         |                               |                                 |                            |
|-------------------------------|-------------------------------|---------------------------------|----------------------------|
| Data Richiesta<br>13/03/2023  | Data Spedizione<br>23/03/2023 | Pagamento<br>Non Effettuato     | Stat<br>Diploma Spedito    |
| Diploma richiesto/i           |                               |                                 |                            |
| Tipologia                     |                               | Conseguimento                   | Pagamenti richiesti        |
| Abilitazione alla professione |                               | a.a. 2013/2014 - a.a. 2014/2015 | Imposta di bollo (18.00 €) |
|                               |                               |                                 |                            |

Verrà inviata una email automatica quando viene inserita la richiesta e quando il diploma viene spedito dalla struttura.